### WMO OMM

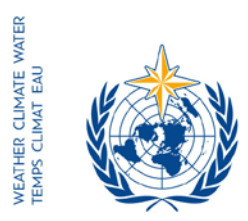

World Meteorological Organization Organisation météorologique mondiale Organización Meteorológica Mundial Всемирная метеорологическая организация المنظمة العالمية للأرصاد الجوية 世界气象组织

Наш исх.: № 3404-16/LCP/CNF

Secrétariat

7 bis, avenue de la Paix – Case postale 2300 CH 1211 Genève 2 – Suisse Tél.: +41 (0) 22 730 81 11 Fax: +41 (0) 22 730 81 81 wmo@wmo.int – public.wmo.int

ЖЕНЕВА, 9 сентября 2016 г.

Приложение: 1 (только на английском языке)

Вопрос: Онлайновая регистрация участников Технической конференции Шестнадцатой сессии Комиссии по основным системам (ТЕКО КОС-16), 21-22 ноября 2016 г.

Предлагаемые меры: Предварительная регистрация вашей делегации до 7 ноября 2016 г.

Уважаемый господин/Уважаемая госпожа!

Я хотел бы сослаться на Техническую конференцию Шестнадцатой сессии Комиссии по основным системам (ТЕКО КОС-16), которая будет проводиться с 21 по 22 ноября 2016 г. в Гуанчжоу, Китай, а также информировать Вас о том, что онлайновая регистрация участников ТЕКО начнется 12 сентября 2016 г.

Принимая во внимание Ваш официальный статус при ВМО, Вам любезно предлагается выступить в качестве координатора онлайновой регистрации вашей делегации на этом совещании.

Ссылка на онлайновую Систему регистрации мероприятий (СРМ), имя пользователя и пароль, которые были направлены по электронной почте до 68-й сессии Исполнительного совета, остаются в силе для всех предстоящих совещаний ВМО (https://eventregistration.wmo.int/register/). Если вы забыли свой пароль, то просьба следовать инструкциям, приведенным в приложении к настоящему письму.

Вам любезно предлагается предварительно зарегистрировать каждого члена вашей делегации в индивидуальном порядке, с тем чтобы избежать задержек по прибытии на место проведения мероприятия. После подтверждения регистрации ВМО каждый участник получит письмо-подтверждение по электронной почте. Для получения беджа участнику необходимо будет представить на регистрационной стойке копию письмаподтверждения вместе с официальным документом, удостоверяющим личность.

Постоянным представителям (или директорам метеорологических или гидрометеорологических служб) Членов ВМО (PR-6928)

Участникам, которые предварительно не зарегистрировались, необходимо будет лично зарегистрироваться на стойке регистрации, предъявив официальное подтверждение участия в ТЕКО.

Для получения дополнительной информации просьба обращаться в Секретариат BMO по следующему адресу э-почты: registration@wmo.int.

С уважением,

(П. Таалас) Генеральный секретарь

3404-16/LCP/CNF, ANNEX

# ANNEX

# GUIDELINES FOR PERMANENT REPRESENTATIVES

# EVENT REGISTRATION SYSTEM (ERS)

All Permanent Representatives (PRs) of WMO Members have been invited to act as focal points for the online registration of their delegations.

All connection details were sent directly to the PR at the email address that WMO was provided with.

# ACCESS TO THE ERS AND LOGIN

Here is the link to access the ERS: <u>https://eventregistration.wmo.int/register/</u>

When you reach the login page, enter your username and password.

| WMO Event Regist | ration       |              |     |                            |
|------------------|--------------|--------------|-----|----------------------------|
| Username         | test@wmo.int |              |     | Username = email address   |
| Password         | Password     |              |     | Password received by email |
| Remember me      |              |              | , r |                            |
|                  |              | Login        |     |                            |
|                  | Forg         | jot password |     | The password can be reset  |

# **RESETTING OF YOUR PASSWORD**

| WMO Event Registrat                   | ion                                                  |                                                                                                    |
|---------------------------------------|------------------------------------------------------|----------------------------------------------------------------------------------------------------|
| Username<br>Password<br>Remember me   | test@wmo.int<br>Password<br>Login<br>Forgot password | If you can't remember your password,<br>click on "Forgot password" to reset it.<br>The new password will be sent to your<br>email address. |
| Reset Password<br>Username<br>Captcha | Keset Password Cancel                                | Username = email address<br>Captcha = only blue characters                                                                                 |

You can also decide to personalize your password.

When logged in, click on the "Change password" tab, enter the current password and the new one.

| WMO Event Reg                                            | istratio                                | n                          |      |        | Focal         | Point |
|----------------------------------------------------------|-----------------------------------------|----------------------------|------|--------|---------------|-------|
| Attendance sheet Reg                                     | gistration                              | Change password            | Help | Logout |               |       |
| Current password<br>New password<br>Confirm new password | Current pas<br>New passw<br>Confirm new | sword<br>ord<br>v password |      |        |               |       |
|                                                          |                                         |                            |      |        | Change Passwo | ord   |

A confirmation message " Password has been successfully changed" will appear.

| WMO Event Re         | Focal Point |                 |          |                               |
|----------------------|-------------|-----------------|----------|-------------------------------|
| Attendance sheet R   | egistration | Change password | Help     | Logout                        |
| Current password     | Ricerton    | Pass            | word has | s been successfully changed   |
| New password         | New pass    | vord            |          |                               |
| Confirm new password | Confirm ne  | w pasaword      |          |                               |
|                      |             |                 |          | Characteristic Characteristic |

If you experience any technical problem or haven't received your password, please contact <u>registration@wmo.int</u>.

# STEPS TO FOLLOW TO PRE-REGISTER A PARTICIPANT

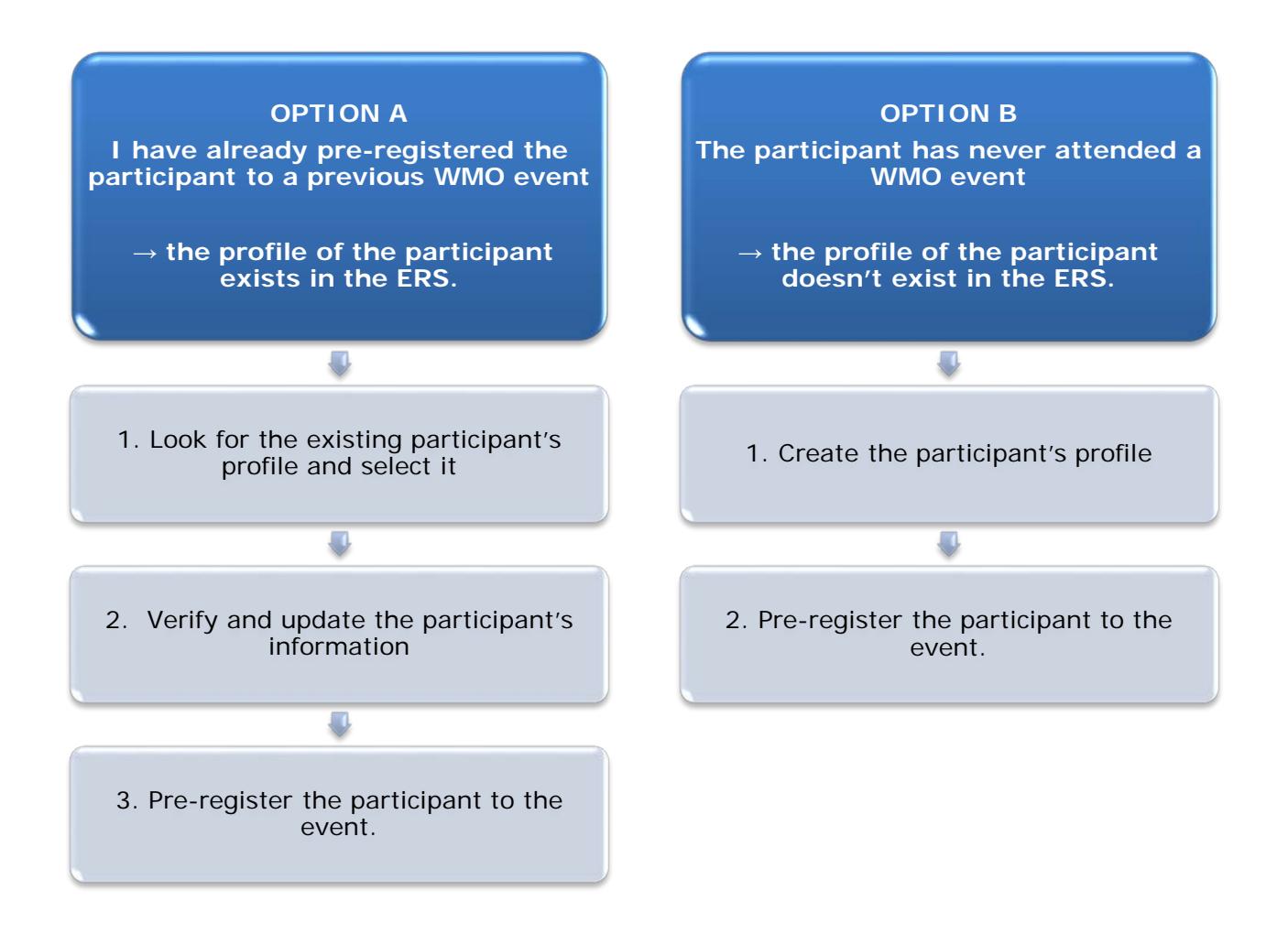

### **OPTION A:** The profile of the participant exists in the ERS.

#### 1. Look for the existing participant's profile and select it.

Click on the "Registration" tab to have access to all the existing participant's profiles. Look for the participant that you want to pre-register and click on his/her name.

| WMO Event F          | Registratio  | n '                         | Focal Point |
|----------------------|--------------|-----------------------------|-------------|
| Attendance cheet     | Desistration |                             |             |
| Attendance sneet     | Registration | Change password Help Logout |             |
| -Existing Participar | nts Profiles |                             |             |
| Name                 |              | ¢ Email                     | Φ.          |
| PEDRONI, Mario       |              | mpedroni@wmo.int            |             |
| PETERS, Johana       |              | jpeters@wmo.int             |             |
| SMITH, John          |              | jsmith@wmo.int              |             |
| WHITE, Barbara       |              | bwhite@wmo.int              |             |
|                      |              |                             |             |
|                      |              |                             |             |
|                      |              |                             |             |
|                      |              |                             |             |
|                      |              |                             |             |
|                      |              |                             |             |
|                      |              |                             |             |
|                      |              |                             |             |
|                      |              |                             |             |
|                      |              | Ad                          | ld Profile  |

#### 2. Verify and update the participant's information

Before clicking on the "Proceed" button, make sure that the existing information is correct, add missing data and upload a photo (if missing).

| Title •          | Ms                         |                                    |
|------------------|----------------------------|------------------------------------|
| Last name •      | WHITE                      |                                    |
| First name *     | Barbara                    |                                    |
| Email address •  | bwhite@wmo.int             |                                    |
| Delegate's photo | Browse No file selected. ? | 🔲 🛛 📥 Upload the participant's pho |
| Official title   | Official title             |                                    |
| Institution      | Institution                |                                    |
| Work address     | Work address               |                                    |
| Country          | Select                     | •                                  |
| Telephone        | Telephone number           |                                    |
| Fax              | Fax number                 |                                    |
| Mobile           | Mobile number              |                                    |
| Required fields  |                            |                                    |
|                  |                            |                                    |
|                  | Save Proceed Can           | cel                                |

# 3. <u>Pre-register the participant to the event.</u>

Populate the fields with the participant's registration information.

| Event *                             | Cg-18            | •                |
|-------------------------------------|------------------|------------------|
| Delegation category *               | Representatives  | s of WMO Members |
| Delegation function *               | Principal Delega | ate 💌            |
| Representing country/organization * | Switzerland      | •                |
| Arrival                             | yyyy-mm-dd       | Flight number    |
| Departure                           | yyyy-mm-dd       | Flight number    |
| Local address                       | Local address    |                  |
| Comments                            | Comments         |                  |
| Required fields                     |                  |                  |

| Confirmation                                                                                                    | ×                   |
|----------------------------------------------------------------------------------------------------|---------------------|
| Delegate has been registered for the event. Please click on the 'Attendar<br>menu to make sure all the delegates appear in the list. You will also rece<br>confirmation by email. | ice Sheet'<br>ive a |
|                                                                                                    | ОК                  |

## **OPTION B:** The profile of the participant doesn't exist in the ERS.

1. <u>Create the participant's profile</u> Click on the "Registration" tab and on the " Add Profile" Button.

Populate the fields with the participant's personal information.

| WMO Event Reg           | istration                                  | Focal Point                                 |
|-------------------------|--------------------------------------------|---------------------------------------------|
| Participant Information |                                            | ×                                           |
| Title •                 | Mr                                         |                                             |
| Last name •             | Mohamed                                    |                                             |
| First name •            | Karim                                      |                                             |
| Email address •         | amohamed@wmo.int                           |                                             |
| Delegate's photo        | Browse No file selected.                   | Upload the participant's photo              |
| Official title          | Official title                             |                                             |
| Institution             | Institution                                |                                             |
| Work address            | Work address                               |                                             |
| Country                 | Select 👻                                   |                                             |
| Telephone               | Telephone number                           |                                             |
| Fax                     | Fax number                                 |                                             |
| Mobile                  | Mobile number                              |                                             |
| * Required fields       |                                            |                                             |
|                         |                                            |                                             |
| Save the profile        | & pre-register the the Save Proceed Cancel |                                             |
| partici                 | pant later                                 | 1                                           |
|                         | Save 5                                     | the profile & proceed with pre-registration |

2. <u>Pre-register the participant to the event.</u> Populate the fields with the participant's registration information.

| Event *                             | Cg-18            | •              |
|-------------------------------------|------------------|----------------|
| Delegation category *               | Representatives  | of WMO Members |
| Delegation function *               | Principal Delega | te 💌           |
| Representing country/organization * | Switzerland      | •              |
| Arrival                             | yyyy-mm-dd       | Flight number  |
| Departure                           | yyyy-mm-dd       | Flight number  |
| Local address                       | Local address    |                |
| Comments                            | Comments         |                |
| Required fields                     |                  |                |

| Confirmation                                                                                                    | ×    |
|----------------------------------------------------------------------------------------------------|------|
| Delegate has been registered for the event. Please click on the <b>'Attendance She</b><br>menu to make sure all the delegates appear in the list. You will also receive a<br>confirmation by email. | eet' |
| C                                                                                                    | ж    |

# **Attendance Sheet**

Click on the "Attendance Sheet" tab and select an event to display all the participants that you have already pre-registered for this specific event.

|                                                                  | WMO Event R                                                          | Registration                                     |                                             |                                        |                        | Focal Point    |
|------------------------------------------------------------------|----------------------------------------------------------------------|--------------------------------------------------|---------------------------------------------|----------------------------------------|------------------------|----------------|
|                                                                  | Attendance sheet                                                     | Registration Change pass                         | word Help Logou                             | t                                      |                        |                |
| Select the<br>event                                              | Cg-18 • ?                                                            |                                                  |                                             |                                        |                        |                |
|                                                                  | Participant                                                          | Delegation category                              | Delegation function                         | ¢ Telephone ¢                          | Email address          | ⇔ Status ⇔     |
| Г                                                                | TEST, registration                                                   | Representatives of WMO Members                   | Delegate                                    |                                        | test@wmo.int           | Pre-registered |
|                                                                  | * Modifying registration de                                          | tails of participants whose status is <i>Col</i> | nfirmed will change their statu             | s back to Pre-regis                    | tered                  |                |
| Remove a pa                                                      | articipant from                                                      |                                                  | You can follow up th<br>each participant    | e status of th                         | ne registratio         | on of 🖊        |
| The profile<br>deleted from<br>that you can<br>this person<br>ev | e will not be<br>the system so<br>pre-register<br>to another<br>ent. |                                                  | When registration de<br>WMO, the status cha | etails have be<br>anges to <i>Conf</i> | een checked<br>firmed. | Ьу             |

![](_page_10_Picture_4.jpeg)

Modifying registration details for participants whose status is already *Confirmed* will change their status back to *Pre-registered*.